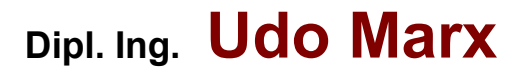

\_Softwareentwicklung & Systemanalyse

Zertifiziert nach DIN ISO 9001 (Reg. Nr. 90799443)

# SONOR

# Implementierungsspezifikation: Filterprüfung Version 2.0

Version: 1.1.0.0

Autor:Dipl. Ing. Udo MarxDatum:28. 11. 2002Dateiname:SONOR\_REQUIREMENT\_11.DOC

# History

| Version | Datum    | Autor    | Kommentar                              |
|---------|----------|----------|----------------------------------------|
| 1.0.0.0 | 18.11.02 | Udo Marx | Erstellung                             |
| 1.1.0.0 | 28.11.02 | Udo Marx | Überarbeitung nach Rücksprache mit IST |

# Inhalt

| 1 ALLGEMEIN                                                                                                    |                                                           |
|----------------------------------------------------------------------------------------------------|-----------------------------------------------------------|
| 2 Dokumente                                                                                                    | 4                                                         |
| 3 Absicht                                                                                                    |                                                           |
| 4 Hardware                                                                                                    | 4                                                         |
| 5 ANFORDERUNGEN                                                                                                    | 5                                                         |
| 6 Aufnahme                                                                                                    | 5                                                         |
| 7 FFT-Analyse                                                                                                    | 5                                                         |
| 8 Grafische Darstellung und Bewertung                                                                                                    | 6                                                         |
| 9 Programstart und Ende                                                                                                    | 6                                                         |
|                                                                                                    |                                                           |
| 10 IMPLEMENTIERUNG                                                                                                    | 7                                                         |
| 10 IMPLEMENTIERUNG<br>11 Bedienungsoberfläche und Grafikfenster                                                                                                    | <b>7</b>                                                  |
| 10 IMPLEMENTIERUNG.<br>11 Bedienungsoberfläche und Grafikfenster<br>12 Grafikfenster                                                                                                    |                                                           |
| <b>10 IMPLEMENTIERUNG</b><br><b>11 Bedienungsoberfläche und Grafikfenster</b><br>12 Grafikfenster<br>13 Skalierung                                                                                                    |                                                           |
| 10 IMPLEMENTIERUNG.<br>11 Bedienungsoberfläche und Grafikfenster.<br>12 Grafikfenster.<br>13 Skalierung.<br>14 Seitenfenster.                                                                                                    | <b>7</b>                                                  |
| 10 IMPLEMENTIERUNG.         11 Bedienungsoberfläche und Grafikfenster.         12 Grafikfenster.         13 Skalierung.         14 Seitenfenster.         15 Menü.                                                                                                    |                                                           |
| <ul> <li>10 IMPLEMENTIERUNG.</li> <li>11 Bedienungsoberfläche und Grafikfenster.</li> <li>12 Grafikfenster.</li> <li>13 Skalierung.</li> <li>14 Seitenfenster.</li> <li>15 Menü.</li> <li>16 Datei.</li> </ul>                                                                                                    | 7<br>                                                     |
| <ul> <li>10 IMPLEMENTIERUNG.</li> <li>11 Bedienungsoberfläche und Grafikfenster.</li> <li>12 Grafikfenster.</li> <li>13 Skalierung.</li> <li>14 Seitenfenster.</li> <li>14 Seitenfenster.</li> <li>15 Menü.</li> <li>16 Datei.</li> <li>17 Öffnen.</li> </ul>                                                                                                    | <b>7 7 7 8 8 9 9 9 9 9 9 9 9 9 9</b>                      |
| 10 IMPLEMENTIERUNG.         11 Bedienungsoberfläche und Grafikfenster.         12 Grafikfenster.         13 Skalierung.         14 Seitenfenster.         15 Menü.         16 Datei.         17 Öffnen.         18 Speichern         10 Regichern                                                                                                    | <b>7 7 7 8 8 9 9 9 9 9 9 9 10 10 10 10 10 10 10 10</b>    |
| 10 IMPLEMENTIERUNG.         11 Bedienungsoberfläche und Grafikfenster.         12 Grafikfenster.         13 Skalierung.         14 Seitenfenster.         15 Menü.         16 Datei.         17 Öffnen.         18 Speichern         19 Beenden.         20 Beenden.                                                                                                    | <b>7 7 7 7 8 8 9 9 9 9 9 10 10 10</b>                     |
| 10 IMPLEMENTIERUNG.         11 Bedienungsoberfläche und Grafikfenster.         12 Grafikfenster.         13 Skalierung.         14 Seitenfenster.         14 Seitenfenster.         15 Menü.         16 Datei.         17 Öffnen.         18 Speichern         19 Beenden.         20 Parameter.         21 Bewartung.                                                                 | <b>7 7 7 8 8 9 9 9 9 10 10 10</b>                         |
| 10 IMPLEMENTIERUNG.         11 Bedienungsoberfläche und Grafikfenster.         12 Grafikfenster.         13 Skalierung.         14 Seitenfenster.         15 Menü.         16 Datei.         17 Öffnen.         18 Speichern         19 Beenden.         20 Parameter.         21 Bewertung.         22 Drucken                                                                        | <b>7 7 7 7 8 8 9 9 9 9 9 10 10 10 10 10 10 10 10</b>      |
| <b>10 IMPLEMENTIERUNG 11 Bedienungsoberfläche und Grafikfenster</b> 12 Grafikfenster         13 Skalierung         14 Seitenfenster <b>15 Menü</b> 16 Datei         17 Öffnen         18 Speichern         19 Beenden         20 Parameter         21 Bewertung         22 Drucken         23 Passwort                                                                                 | <b>7 7 7 7 8 8 9 9 9 9 9 10 10 10 10 10 11 11 11</b>      |
| <b>10 IMPLEMENTIERUNG 11 Bedienungsoberfläche und Grafikfenster</b> 12 Grafikfenster         13 Skalierung         14 Seitenfenster <b>15 Menü</b> 16 Datei         17 Öffnen         18 Speichern         19 Beenden         20 Parameter         21 Bewertung         22 Drucken         23 Passwort         24 Ansicht                                                              | <b>7 7 7 7 8 8 9 9 9 9 9 10 10 10 10 10 10 11 11</b>      |
| <b>10 IMPLEMENTIERUNG 11 Bedienungsoberfläche und Grafikfenster</b> 12 Grafikfenster         13 Skalierung         14 Seitenfenster <b>15 Menü</b> 16 Datei         17 Öffnen         18 Speichern         19 Beenden         20 Parameter         21 Bewertung         22 Drucken         23 Passwort         24 Ansicht         25 Darstellungsbereich                               | <b>7 7 7 7 8 8 9 9 9 9 9 10 10 10 10 10 10 10 11 11</b>   |
| <b>10 IMPLEMENTIERUNG 11 Bedienungsoberfläche und Grafikfenster</b> 12 Grafikfenster         13 Skalierung         14 Seitenfenster <b>15 Menü</b> 16 Datei         17 Öffnen         18 Speichern         19 Beenden         20 Parameter         21 Bewertung         22 Drucken         23 Passwort         24 Ansicht         25 Darstellungsbereich         26 Ergebnisse (Peaks) | <b>7 7 7 7 8 8 9 9 9 9 9 9 10 10 10 10 10 10 10 11 11</b> |

|    | 28 Toolbar | .13 |
|----|------------|-----|
| 29 |            | 14  |

## 1 Allgemein

#### 2 Dokumente

Grundlage dieser Anforderungsspezifikation ist folgendes Dokument bzw. Programm:

- /1/ "Programm Neugestaltung: SONOR 2", IST Gmbh, 15.11.02
- /2/ Beschreibung der HW ??
- /3/ Programm "SpectraPLUS", Version 2.32.04
- /4/ Programm "Filtpruef", Version 1.0.0.1

#### 3 Absicht

Dieses Dokument beschreibt die Implementierungsanforderungen an die zu erstellende Software.

#### 4 Hardware

Zur Realisierung ist ein Rechner bereitzustellen mit folgenden zusätzlichen HW-Platinen:

- A/D-Wandler zur Erfassung der Audiosignale
- Karte zur Synchronisation des Start Impulses
- ) Mikrofon

### 5 Anforderungen

Folgende Module sind zu realisieren:

- Datenerfassung und Synchronisation des Meßablaufes
- Auswertung der Signaldaten (FFT-Analyse, s. /3/)
- ) Darstellung der Ergebnisse aus der FFT-Analyse
- Bewertung der Ergebnisse entsprechend der Einstellungsparameter

#### 6 Aufnahme

Mit Starten des Programmes ist das System aufnahmebereit. Eine Aufnahme wird mit Betätigung des angeschlossenen Impulsgebers ausgelöst. Der Klang wird vom Mikrofon aufgenommen. Die Daten werden über den A/D-Wandler vom Programm erfaßt und als WAV-Datei gespeichert. Dabei sind folgende Punkte zu beachten:

- Die Dynamik des empfangenen Audiosignals muß mit den Einstellungen des A/D-Wandlers übereinstimmen. Damit keine Signalinformationen im Zeitbereich verloren gehen, sollte der Digitalisierungsbereich optimal genutzt werden. Das bedeutet, daß der maximal zu erwartende Pegel für einen Prüflingstyp innerhalb eines vorgegeben Pegelbereiches liegen muß. Eine Aussteuerungsanzeige kontrolliert die Messung, indem bei Unter- oder Übersteuerung eine entsprechende Markierung als Warnung angezeigt wird.
- Das Audiosignal setzt sich aus folgenden Bereichen zusammen: Startimpuls Klangbild Auslauf. Damit eine Flanken- oder Pegeltriggerung zur Erkennung des beginnenden Klangbildes möglich ist, wird über eine einstellbare Verzögerung der Startimpuls bei der Aufnahme unterdrückt.
- Die gemessenen Klangdaten können als WAV-Datei gespeichert werden, um auch später einer Bewertung mit unterschiedlichen Einstellungen ausführen zu können.

#### 7 FFT-Analyse

Das "Klangbild" des empfangenen Audiosignals (Zeitbereich) wird über eine FFT-Analyse in den Frequenzbereich transformiert. Die FFT-Analyse wird nach jeder Messung und nach Öffnen einer WAV-Datei durchgeführt. Es sind folgende Punkte zu beachten:

- Durch Einsatz eines geeigneten Filters (z.B. "Hanning Window") wird die Erkennung von Amplitudenspitzen (Peaks) innerhalb des Frequenzbereiches optimiert.
- Der Start des zu untersuchenden Klangbildes wird durch eine geeignete Flanken- oder Pegeltriggerung ermittelt.
- Das Ende des zu untersuchenden Klangbildes ist nicht eindeutig definiert. Es wird entweder durch eine geeignete Pegeltriggerung ermittelt oder über ein typspezifisches einstellbares Zeitfenster.

#### 8 Grafische Darstellung und Bewertung

Die Ergebnisse der FFT-Analyse werden grafisch innerhalb eines anwählbaren Frequenzbereiches angezeigt. Um die Ergebnisse von verschiedenen Prüflingen eines Types besser vergleichen zu können, sind bis zu 5 Überlagerungen möglich. Ein erzeugte FFT-Analyse kann geladen (übernommen) werden und ist damit aktiv oder durch eine andere ersetzt werden. Bezüglich einer aktiven FFT-Analyse sind folgende Darstellungen möglich:

- Grafik ein- oder ausblenden
- Auswahl einer aktiven FFT-Analyse zur Anzeige des Aussteuerungsbildes, der Peakdaten und des Bewertungsergbnisses. Das Bewertungsergebnis wird jedesmal auf Grundlage der aktuellen Einstellungen neu berechnet.

#### 9 Programstart und Ende

Nach Beenden des Programmes und Neustart wird das vorhergehende Erscheinungsbild wieder hergestellt. Alle dafür notwendigen Daten werden im File "SONOR.INI" gespeichert.

## **10 Implementierung**

Das Programm "Sonor – Filterprüfung, Version 2.0.0.0" ist ein 32-Bit Windows SDI Anwendungsprogramm und dient der Schallprüfung von Prüflingen jeglicher Art. Diese Version berücksichtigt dabei die typezifischen Eigenschaften von Filtern und baut auf der Version 1.x auf (s. /4/) auf.

#### 11 Bedienungsoberfläche und Grafikfenster

Das Programm "Sonor" für die Filterprüfung startet mit folgender Bedienungsoberfäche. Die aktuell geöffnete oder aufgenommene Klangdatei (\*.wav) wird im Titel angezeigt:

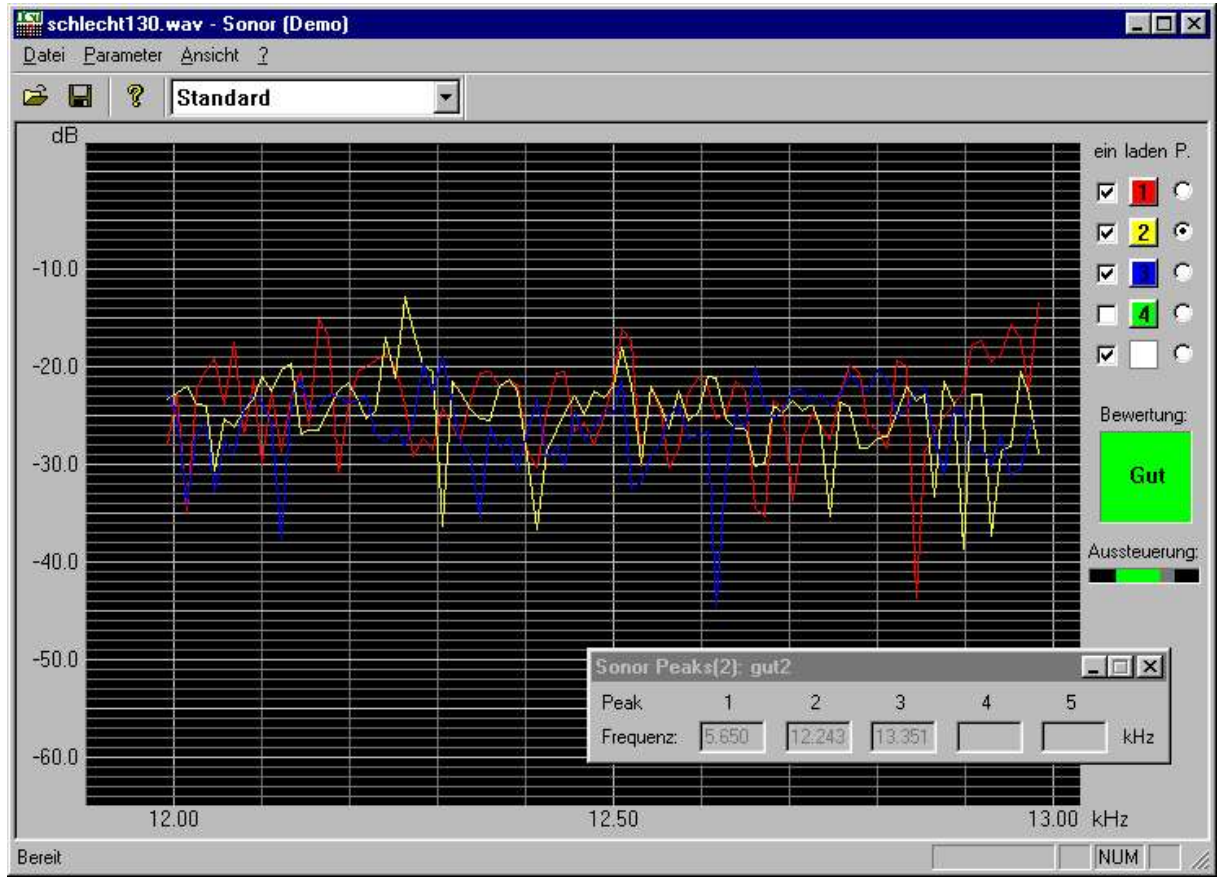

#### 12 Grafikfenster

Es können bis zu 5 Ergebnisse der FFT-Analyse grafisch dargestellt werden. Das aktuelle Ergebnis (weiß) kann mit den rechten Bedienungselementen als farbige Überlagerung übernommen werden und ein oder ausgeschaltet werden (s. /3/). Wird der Mauszeiger über das Grafikfenster bewegt, werden in der Statuszeile die entsprechenden Frequenzen ausgegeben.

#### 13 Skalierung

Die x-Achse zeigt die Frequenzen [kHz] im gewählten Bereich linear an. Die y-Achse stellt die Amplituden der Frequenzspektren linear als dB Werte dar. Der Bezugswert ist die Gleichkomponente der FFT-Analyse. Minimum und Maximum der y-Achse werden automatisch so gewählt, daß die vorhandene Fensterhöhe für alle geladenen (aktiven) FFT-Analysen optimal genutzt wird. Bei Ein- oder Ausblendung von Überlagerungen oder Änderung des Darstellungsbereiches ändert sich die Skalierung nicht! Die Skalierung kann sich ändern wenn eine FFT-Analyse hinzugefügt oder ersetzt wird.

#### 14 Seitenfenster

Es können verschiedene Einstellungen bezüglich der Darstellung vorgenommen werden:

#### <u>Ein</u>

Die grafische Darstellung oder Überlagerung einer aktiven FFT-Analyse wird ein- oder ausgeschaltet.

#### <u>Laden</u>

Eine aktuell aufgenommene oder von Datei geladene Messung (weiß) kann in einen der Speicher 1 - 4 übernommen werden und wird damit aktiv. Der Schalter "Ein" und die Selektion "P." wird für "weiß" aktiviert.

#### P. (Peak)

Auswahl zur Anzeige des Aussteuerungsbildes, der Peakdaten und des Bewertungsergbnisses einer aktiven FFT-Analyse. Die Peakdaten werden nur dann angezeigt, wenn das Fenster über den Menüpunkt "Ansicht – Peak Ergebnis" geöffnet wurde.

#### Bewertung

Diese Darstellung ist nur dann sichtbar, wenn mindestens eine aktuelle FFT-Analyse existiert. Nach einer Aufnahme, nach Öffnen eines gespeicherten WAV-Datei oder nach einem Wechsel der Auswahl (s. oben "P.") wird eine Bewertung ausgeführt und das Ergebnis dargestellt.

#### Aussteuerung

Folgende Darstellungen sind möglich

| Pegel zu | Austeuerungsbereich | Pegel zu | Status       |
|----------|---------------------|----------|--------------|
| niedrig  |                     | hoch     |              |
|          |                     |          | untersteuert |
|          |                     |          | übersteuert  |
|          |                     |          | ok           |

Dem A/D- Wandler ist ein maximaler Eingangspegel zugeordnet, der noch linear digitalisiert werden kann. Eine Übersteuerung findet dann statt, wenn alle Pegel, die diesen Maximalwert am Analogeingang überschreiten, mit dem gleichen digitalen Wert (z.B. 255) am Ausgang zur Verfügung stehen. Bei der Untersteuerung kann die Dynamik des Signales nicht optimal übertragen werden. Der Bereich für die Aussterungsgrenzen wird typspezifisch im Dialog "Einstellungen" vorgenommen.

Die Aussteuerungsanzeige ist nur dann sichtbar, wenn mindestens eine aktuelle FFT-Analyse existiert. Die Anzeige wird der selektierten FFT-Analyse zugeordnet und wird auf der Basis des zugehörigen Klangbildes im Zeitbereich (WAV-Daten) ermittelt.

#### 15 Menü

#### 16 Datei

#### 17 Öffnen

| Öffnen                  |            |   | ? ×             |
|-------------------------|------------|---|-----------------|
| <u>S</u> uchen in:      | Data 🖂     | - |                 |
| ے<br>Gut1.wa            | Y          |   |                 |
| - Gut2.wa<br>고 schlecht | V<br>1 wav |   |                 |
| Schlecht                | 2.wav      |   |                 |
| 스 test.wav              |            |   |                 |
|                         |            |   |                 |
| 4                       |            |   |                 |
| s<br>Anno 10            | -          |   | -               |
| Datei <u>n</u> ame:     | .wav       |   | Ö <u>f</u> fnen |

Nach Auswahl einer Datei und Quittierung findet folgender Ablauf statt:

- ) Öffnen der bereits erzeugten und gespeicherten WAV-Datei.
- Ausführung der FFT-Analyse und Darstellung der Grafik (Auswahl "weiß").
- Bewertung nach den aktuellen Einstellungen und Ausgabe des Ergebnisses: "gut" oder "schlecht" (Auswahl "weiß").
- Anzeige der Aussteuerung (Auswahl "weiß").

#### 18 Speichern

| Speichern u                             | nter               |            | ? ×               |
|-----------------------------------------|--------------------|------------|-------------------|
| Spejchern in                            | 🔄 Data             | <b>e</b> d |                   |
| 주 Gut1.wav<br>주 Gut2.wav<br>주 schlecht1 | .wav               |            |                   |
| 고<br>Schlecht2<br>고 test.wav            | .wav               |            |                   |
|                                         |                    |            |                   |
| Datei <u>n</u> ame:                     | Gut3.wav           |            | <u>S</u> peichern |
| Dateityp:                               | Alle Dateien (*.*) |            | Abbrechen         |

#### 19 Beenden

Alle relevanten Daten werden in die INI-Datei geschrieben. Das Programm wird beendet.

20 Parameter

#### 21 Bewertung

| Suchbereiche für Fre                  | quenz Peaks | - Kritrien für E<br>Gut, wenn | Bewertung  | des Abstäi | nde als | : gut     | - Logische \<br>Gul | /erknüpfung —<br>., wenn |
|---------------------------------------|-------------|-------------------------------|------------|------------|---------|-----------|---------------------|--------------------------|
| eak Untergrenze                       | Obergrenze  | Kriterium                     | Peak       | Peak       | > <     | Abstand   | Kriterium           | Kriteriu                 |
| 1 5 kHz                               | 6,2 kHz     | 1                             | 1 💌 zu     | 2 🧸 🤇      | • •     | 5,8 kHz   | ur ur               | nd oder                  |
| 2 11 kHz                              | 12,7 kHz    | 2                             | 2 💌 zu     | 3 - (      | •       | 7 kHz     |                     | • • • <u>12 •</u>        |
| 3 13 kHz                              | 13,8 kHz    | 3                             | 2 🕶 zu     | 0 - 0      | • •     | 12,13 kHz | 2 🗸                 | • • <u>3 •</u>           |
| · · · · · · · · · · · · · · · · · · · |             | l Č                           |            |            |         | · · · · · |                     | ° C 💽                    |
| 4 J kHz                               | kHz         | 4                             | ∫ <u> </u> |            | 2.02    | kHz       |                     | • c 🗔                    |
| 5 kHz                                 | kHz         | 5                             | 🔽 zu       |            | • •     | kHz       |                     |                          |
|                                       |             |                               | ~ ~ ~      | P          |         |           |                     | • •   <u>•</u>           |
| vudio Aufnahme                        |             |                               |            |            |         |           | 1                   | W 22 5783                |
|                                       | 175 Sek 2   | Zeitfenster: 0                | 8 Sel      | c D        | unamik  | - 12 dB   | Verknupfur          | ig der Ergebnis          |
| reaction programs of the              |             | -oniorional Jo.               |            |            | ,       |           |                     | •                        |
|                                       |             |                               |            |            |         |           |                     |                          |

Dieser Dialog kann nur geöffnet werden, wenn der Anwender ein gültiges Passwort eingeben hat. Anderenfalls erscheint eine entsprechende Meldung. Die Eingabefelder und Selektionen werden mit der zuletzt gültigen Einstellung initialisiert. Der Name der aktuellen Konfigurationsdatei (Filtertyp) wird in der "Auswahl" angezeigt.

Unter Verwendung der angegeben Parameter wird das berechnete Frequenzspektrum bezüglich der Lage und Abstände seiner Peaks (Maximalwerte) bewertet. Folgende Bedienungselemente sind definiert:

#### Suchbereiche für Frequenz Peaks:

Es können unabhängig voneinander bis zu fünf Peaks definiert werden. Ein Peak ist definiert als maximaler Amplitudenwert innerhalb des vorgegebenen Suchintervalles (s. /4/).

#### Kriterien für gut / schlecht Bewertung der Abstände:

Es können unabhängig voneinander bis zu fünf Kriterien definiert werden. Ein Kriterium bewertet den Abstand zwischen jeweils zwei der definierten Peaks oder zwischen einem Peak und der Frequenz 0. In diesem Fall wird bei der Auswahl des zweiten Peaks "0" selektiert. Es wird angegeben, ob der gemessene Abstand größer (">") oder kleiner ("<") als der vorgegebene Grenzwert sein sollte (Voreinstellung = "<"). Ein Kriterium ist nach einer Auswertung "wahr" oder "falsch" (s. /4/).

#### Logische Verknüpfung:

Es können unabhängig von einander bis zu 5 logische Verknüpfungen von jeweils zwei Kriterien gebildet werden. Dabei wird angegeben, ob beide Kriterien ("und") oder nur eines von beiden ("oder") "wahr" sein muß, um ein Ergebnis "wahr" zu erzeugen. Eine Verknüpfung ist nach einer Auswertung "wahr" oder "falsch". Das Endergebnis ergibt sich aus der Verknüpfung der Einzelergebnisse. Zwei Einstellungen sind möglich:

- ) **und:** Der Prüfling wird als gut bewertet, wenn alle Verknüpfungen "wahr" sind.
- **oder**: Der Prüfling wird als gut bewertet, wenn mindestens eine Verknüpfung "wahr" ist.

Voreinstellung des Programmes ist eine "und"-Verknüpfung.

#### Audio Aufnahme:

Startverzögerung, Zeitfenster des Klangbildes und der zulässige Aussteuerungsbereich für den A/D-Wandler können eingestellt werden.

#### **Buttons:**

- ) <Ok> Die Eingaben werden als aktuelle Bewertungsparameter übernommen und unter dem ausgewählten Namen gespeichert.
- Clöschen> Nach Quittierung wird die aktuell anzeigte Einstellung (Konfiguarationsdatei) gelöscht.
- Abbrechen> Die aktuellen Bewertungsparameter bleiben unverändert.
- Auswahl> Es kann eine bereits gespeicherte Einstellung (Datei "\*.cfg") angezeigt und geändert werden, oder eine Einstellung kann durch Eingabe einem neuen Namen zugeordnet werden.

#### 22 Drucken

Die aktuelle Einstellung der Bewertungsparameter (Konfiguarationsdatei) wird protokolliert.

#### 23 Passwort

| Eingabe: | ***** |
|----------|-------|
| Ändern:  | 0815  |

Dieser Dialog kann nur dann mit OK verlassen werden, wenn ein gültiges Passwort eingegeben wurde. Wurde zusätzlich im Feld "Ändern" eine Eingabe von mindestens vier alphanumerischen Zeichen eingegeben, wird diese Zeichenkette als neues gültiges Passwort übernommen.

24 Ansicht

#### 25 Darstellungsbereich

| Darstellungsberei | ch   | ×     |
|-------------------|------|-------|
| Untere Frequenz:  | 9    | kHz   |
| Obere Frequenz::  | 18   | kHz   |
| OK                | Abbr | echen |

Das Frequenzspektrum wird im angegebenen Bereich grafisch dargestellt.

#### 26 Ergebnisse (Peaks)

Bei Bedarf können die ermittelten Peaks numerisch ausgegeben werden:

| Sonor Peaks(2): gut2 |       |        |        |   |   |     |  |
|----------------------|-------|--------|--------|---|---|-----|--|
| Peak                 | 1     | 2      | 3      | 4 | 5 |     |  |
| Frequenz:            | 5.650 | 12.243 | 13.351 |   |   | kHz |  |

Dieses Fenster ist ein nicht modaler Dialog. Das heißt, daß es verschoben und geöffnet bleiben kann und alle anderen Bedienungen möglich sind. Im Titel wird die Nummer der selektierten FFT-Analyse (z.B. "2") und der dazugehörige Name der Klangdatei (z.B. "gut2") angezeigt.

#### 27 Statusleiste

Im unteren Fensterbereich werden aktuelle Zustände angezeigt:

- Status des Programmes (z.B. "Bereit")
- Frequenzanzeige, wenn der Mauszeiger sich im Grafikfenster bewegt
- Tastatureinstellungen: Shift (UF), Nummerneingabe (NUM), Rollen (RF)

#### 28 Toolbar

Im oberen Fensterbereich werden einzelne Menüpunkte als Buttons ausgeführt:

- ) Datei Öffnen
- ) Datei Speichern
- ) Hilfe Info über "Sonor"
- Anzeige und Auswahl der aktuellen Einstellung ("Filtertyp")

# 29 Offene Fragen

Folgende Fragen sind im Verlauf der Implementierung noch zu klären:

- Festlegung des Aussteuerungsbereiches für den A/D-Wandler
- ) Filter- und Auswahlfenster für die FFT-Analyse
- Maßeinheit für die Frequenzanzeigen (kHz oder Hz)
- ) Einstellmöglichkeiten für die logischen Verknüpfungen. Eventuell können diese teilweise oder vollständig in der Kundenversion ausgeblendet werden.